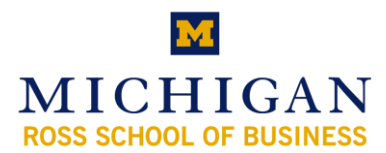

## **Ross-FollowU Printing**

The following will install "Ross-FollowU" as an available printer. When you print to Ross-FollowU your documents are sent to a virtual queue, which can be accessed via Mcard at any of the Xerox Workcentre 7655 machines throughout the building. Simply swipe the card and choose "FollowU" to access the documents sent for printing.

| To setup printing, you must be on the<br>RossCampus and connected to the network<br>using one of these options:<br><b>Note:</b> Printing will NOT work with<br>RossWirelessGuest                                                                                                    | <ul><li>RossWireless</li><li>RossWirelessClassic</li><li>EthernetCable</li></ul> |
|----------------------------------------------------------------------------------------------------|----------------------------------------------------------------------------------|
| If you already have an Exchange/Windows<br>Active Directory password, skip to the next<br>step.<br>To create or change this password, go to:<br>https://accounts.itcs.umich.edu/pwreset-<br>bin/pwreset?command=ad. Log in with your<br>Uniqname and UMICH Kerberos password<br>(same as used for ctools) then create your<br>password. This password is used for Printing<br>and Exchange based email. This password can<br>be the same as your Kerberos if you wish. | VINCOUS ACTIVE OIL                                                               |

| Configuring Windows 7, Vista, and XP           |       |                                                        |  |
|------------------------------------------------|-------|--------------------------------------------------------|--|
| Click START and enter the following into       | 🖅 Run |                                                        |  |
| run/search (depending on your os)              |       | Ture the name of a program folder document or Internet |  |
| \\bus-print01.bus.umich.edu\ross-followu       |       | resource, and Windows will open it for you.            |  |
| Click OK and the installer will proceed.       | Open: | \\bus-print01.bus.umich.edu\ross-followu               |  |
| Sometimes this process can take a few minutes. |       |                                                        |  |
|                                                |       | OK Cancel <u>B</u> rowse                               |  |

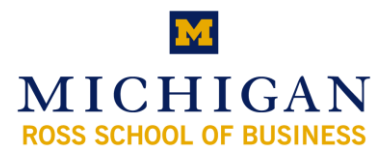

| A login window will appear. <b>User name:</b><br>should be "umroot\ <i>youruniqname</i> ". The<br>password is your Active Directory/Exchange<br>password. Enable "Remember my password",<br>click OK, and setup is complete. | Connect to BUS-PRINT01.bus.ads.itcs.u <table-cell> 🗭</table-cell> |
|----------------------------------------------------------------------------------------------------|-------------------------------------------------------------------|
| Note: If you use Vista Home Edition, an addition                                                                                                    | al program must be run each day you print at                      |
| Ross. The program is available here:                                                                                                    |                                                                   |
| http://www.bus.umich.edu/MyiMpact/discoverit/I                                                                                                    | TBasics/Downloads/ReconnectToRoss-                                |
| FollowU.exe                                                                                                    |                                                                   |

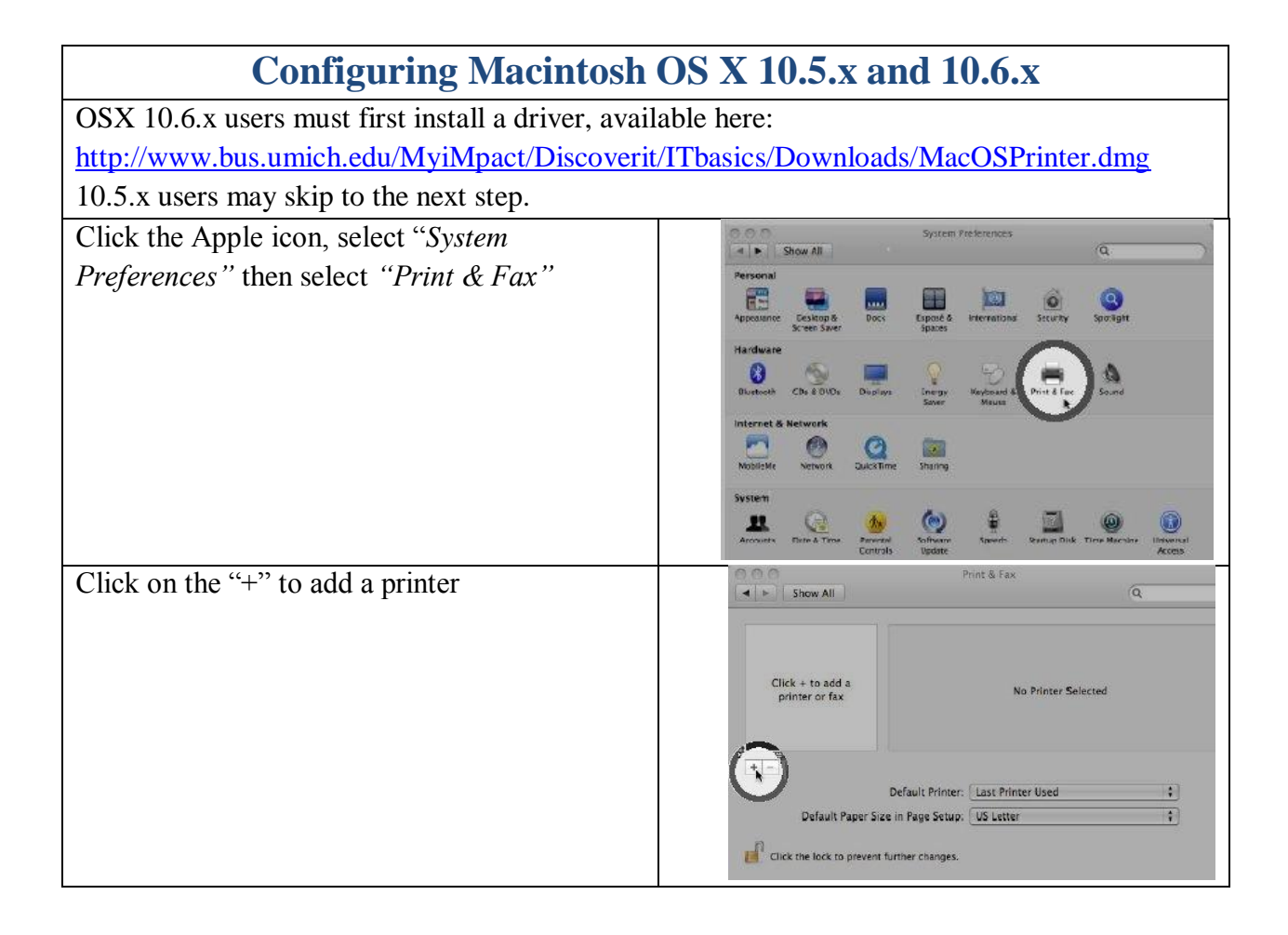

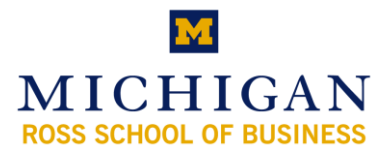

| Hold the Control key while clicking the toolbar, then choose <i>Customize Toolbar</i> .                                        | Name: No Selection   Name: No Selection   Print Using: 1                                                                                                    |
|----------------------------------------------------------------------------------------------------|----------------------------------------------------------------------------------------------------|
| Drag the Advanced icon to the toolbar,<br>click Done                                                                           | Drag your favorite items into the toolbar.<br>Windows Default P Blactooth AppleTalk Advanced Fax AppleTalk<br>Windows Default P Blactooth Advanced Fax AppleTalk<br>Soarch More Printers Separator Space Flexible Space Customize<br>. or drag the default set into the toolbar.<br>Default Fax P Windows Blactooth AppleTalk More Printers Search<br>Show Icon & Text P Use Small Size Done                                                                                                    |
| Click the <i>Advanced</i> icon you just added to the toolbar, then choose <i>Windows</i> from the <i>Type</i> dropdown menu.   | Type / Blactooth   Borgour   Deviati Provide   Deviation Provide   Device Provide   Device Provide <t< td=""></t<> |
| In the URL field, type:<br>smb://bus-print01.bus.umich.edu/Ross-<br>FollowU<br>In the <i>Name</i> field, type:<br>Ross-FollowU | Default Fax P P Windows Bluetooth AppleTalk Advanced More Prin<br>Type: Windows Bluetooth AppleTalk Advanced More Prin<br>Device: Another Device<br>URL: smb://bus-print01.bus.umich.edu/Ross-FollowU<br>Name: Ross-FollowU<br>Location:<br>Print Using: Please select a driver or printer model<br>Add                                                                                                    |

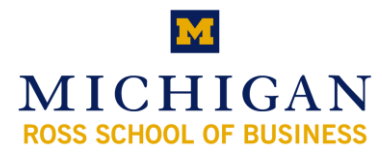

| In the Print Using dropdown, select "Please        |                                                                                                    |
|----------------------------------------------------|----------------------------------------------------------------------------------------------------|
| select drive or printer model" Then select         | Name: Ross-FollowU                                                                                                    |
| "Xerox WorkCentre 7655".                           | Location:                                                                                                    |
| Click Add                                          | Print Using: Select a driver to use                                                                                                    |
|                                                    | Kerox WorkCentre 275<br>Xerox WorkCentre 4150<br>Xerox WorkCentre 7655<br>Xerox WorkCentre 7665<br>Xerox WorkCentre C2424<br>Xerox WorkCentre M118 – Gutenprint vS.1.3 |
| An Installable Options window will appear.         |                                                                                                    |
| Be Sure of the following                           | Installable Options<br>bus-print01.bus.umich.edu                                                                                                    |
| "Finisher/Output Tray" is set to "Single Catch     |                                                                                                    |
| Tray"                                              | Make sure your printer's options are accurately shown here so y<br>full advantage of them. For information on your printer and its                                     |
| <i>"Hole Punch Unit" is set to "Not Installed"</i> | naroware, check the oocumentation that came with it.                                                                                                    |
| (Paper Tray options can be left as-is)             | Paper Tray Options: S Paper Trays (Bypass)<br>Finisher/Output Tray: Single Catch Tray :                                                                                |
| Click OK                                           | Hole Punch Unit: Not Installed                                                                                                    |
|                                                    |                                                                                                    |
|                                                    | (?) Cancel C                                                                                                    |
| A login window will appear. Under "Connect         | ·                                                                                                    |
| As", choose "Registered User"                      | Enter your name and password to print to the                                                                                                    |
| User name: should be                               | printer Ross-Followu .                                                                                                    |
| "umroot\youruniqname". Password is your            | Connect as: O Guest<br>• Registered User                                                                                                    |
| Active Directory password                          | Name: umroot\userid                                                                                                    |
| Checkmark "Remember this password in my            | Password:                                                                                                    |
| keychain". Click OK. Setup is now complete.        | Remember this password in my keychain                                                                                                    |
|                                                    | Cancel OK                                                                                                    |